## Kurzanleitung – Übertragung der Zeitbuchungen vom Terminal Plus6 per USB

**Download** des Programms "TimeMaster Terminal Datenabgleich" zum Datenabgleich per USB-Stick unter: <u>https://www.elv-zeiterfassung.de/plus6-update</u> (Punkt E). Es ist darauf zu achten, dass die passende Softwareversion heruntergeladen wird, die auch vom Terminal eingesetzt wird.

**Installation** des Programms "TimeMaster Terminal Datenabgleich"

Einstellungen im Programm "TimeMaster Terminal Datenabgleich"

• Erfassungsserver: Hier wird die IP-Adresse oder der Servername des Erfassungsservers eingetragen. Dieser ist im SystemManager zu finden in der Spalte "IP-Adresse" des Erfassungsservers.

• Port: Dies ist die Portnummer des SQL-Servers und lautet normalerweise 1433. Dieser ist im SystemManager zu finden unter Informationen  $\rightarrow$  Datenbank  $\rightarrow$  SQL-Server-Port.

| Datel Erfassungs | server Hilfe  | <u>e</u> ex |
|------------------|---------------|-------------|
|                  |               | ELV         |
| Erfassungsserver | 172.25.75.100 |             |
| Port             | 1433          |             |
|                  | Verbinden     | )           |
|                  |               | h           |

Bedienung des Programms "TimeMaster Terminal Datenabgleich"

• Das Laufwerk vom USB-Stick wird angezeigt, sobald der USB-Stick am PC angeschlossen wird. Der USB-Stick sollte möglichst leer sein und vom Format FAT32. Unter [A] sollte das Laufwerk angezeigt werden, ansonsten ist eine Aktualisierung [B] erforderlich.

- Terminal auswählen mit der passenden Seriennummer [E] oder alle Terminals [D].
- USB-Stick lizenzieren: Export der Daten vom PC [F] damit die Datei
- "TerminalAuthSync.xml" auf den USB-Stick geschrieben wird.

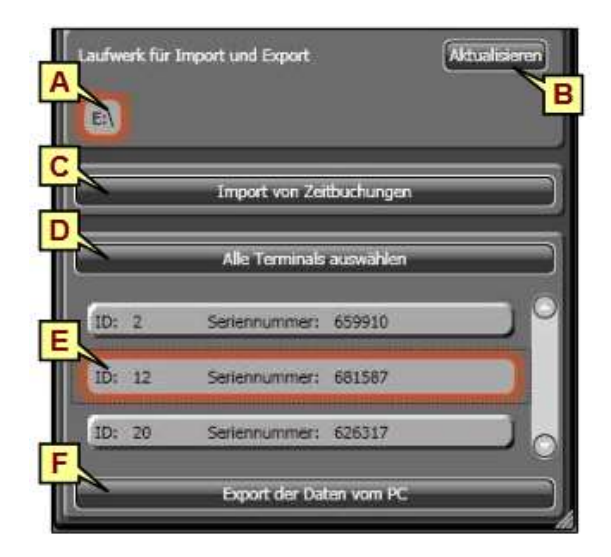

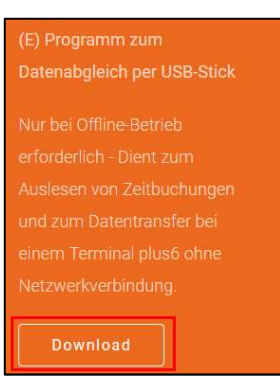

## **Bedienung** des Terminals Plus6:

• USB-Stick unten mittig einstecken und erst wieder entfernen, wenn die Meldung erscheint "USB-Stick kann entfernt werden". Die Zeitbuchungen wurden nun auf den USB-Stick geschrieben.

## **Bedienung** des Programms "TimeMaster Terminal Datenabgleich"

• Import von Zeitbuchungen [C] liest die Zeitbuchungen vom USB-Stick ein und speichert diese in die Buchungsrohdaten. Anschließend kann die Übernahme in der Auswertesoftware durchgeführt werden.

• Optional: Um eine Übertragungsbestätigung auf den USB-Stick zu schreiben: Export der Daten vom PC [F] –damit die Information auf den USB-Stick geschrieben wird, dass alle Buchungen erfolgreich übertragen wurden. Dieser Schritt kann jedoch auch mit der nächsten Übertragung von Zeitbuchungen durchgeführt werden (Schritt "USB-Stick lizenzieren"). Anschließend wird der USB-Stick erneut am Terminal eingesteckt, um dem Terminal eine korrekte Übertragung der Zeitbuchungen zurückzumelden, sodass die Buchungen im Terminal gelöscht werden.

| Meldung              | Beschreibung                    | Hinweis                                                            |
|----------------------|---------------------------------|--------------------------------------------------------------------|
| Dieser USB-Stick ist | Auf dem USB-Stick befindet sich | Bei Datenabgleich: Starten Sie das Programm                        |
| nicht zugelassen     | nicht die notwendige            | "TimeMaster Terminal Datenabgleich" und                            |
|                      | Authentifizierungsdatei         | übertragen die Daten per "Export der Daten                         |
|                      |                                 | vom PC".                                                           |
|                      |                                 | Bei Firmware-Update: Starten Sie den                               |
|                      |                                 | Menüpunkt "Firmware-Update via USB-Stick"<br>aus.                  |
|                      |                                 | Bei Debug: Starten Sie den SystemManager                           |
|                      |                                 | und führen über "Extras" den Menüpunkt<br>Debug vie USB-Stick" aus |
|                      | Die XML-Datei ist vorhanden.    | Vergleichen Sie die Seriennummer des Terminals                     |
|                      | hat aber falsche Daten (z.B.    | mit dem hinterlegten Eintrag im SystemManager                      |
|                      | falsche Seriennummer)           | unter Extras/Terminal-Freigaben. Ebenso muss                       |
|                      |                                 | die Seriennummer im Programm für den                               |
|                      |                                 | Datenabgleich identisch sein.                                      |
| Der USB-Stick wird   | Der USB-Stick ist nicht oder    | Schließen Sie den USB-Stick an einen PC an und                     |
| gar nicht erkannt    | nicht richtig formatiert        | überprüfen den Zugriff. Bei Bedarf sollte der USB-                 |
|                      |                                 | Stick (als FAT32) formatient und mit dem                           |
|                      |                                 | Programm "Timewaster Terminai Datenabgieich                        |
| Eablar haim Undata   | Die Datenhank auf dem           | nochmals beschrieben werden.                                       |
| Fenier beim Opdate   | Terminal ist beschädigt         | Extras / Daten löschen vom Terminal entfernt                       |
|                      | reminarist beschadigt           | werden Nach einem Neustart synchronisiert sich                     |
|                      |                                 | das Terminal mit dem Erfassungsserver und hat                      |
|                      |                                 | dann wieder eine funktionierende Datenbank.                        |
|                      |                                 | Achtung: Löschen Sie Daten nur, wenn wirklich                      |
|                      |                                 | ein Problem mit der Datenbank vorliegt und keine                   |
|                      |                                 | Buchungen mehr vom Terminal übertragen                             |
|                      |                                 | werden müssen!                                                     |
| Daten werden auf     | Der Kopiervorgang auf den Stick | Auf weitere Meldung warten                                         |
| USB-Stick exportiert | wurde erfolgreich gestartet     |                                                                    |
| Daten vom Terminal   | Kopiervorgang vom Terminal auf  | Auf weitere Meldung warten                                         |
| heruntergeladen      | den Stick war erfolgreich       |                                                                    |
| Update               | Kopiervorgang von Stick auf das | Der Stick darf noch nicht abgezogen werden!                        |
| abgeschlossen        | i erminal war erfolgreich       | Auf weitere Meldung warten                                         |
| USB-Stick kann       |                                 | Der Stick kann abgezogen werden!                                   |
| entrernt werden      |                                 |                                                                    |

## Mögliche Meldungen am Terminal: